# **Open Enrollment Benefit Elections/Changes**

🕛 C

Open enrollment is the only time of year that you can make changes to your benefits, unless you experience a qualifying life event. You can review, change, add or drop your benefits in Workday.

Open enrollment for full-time employees is Nov. 6-17, 2023

On this job aid:

- Open Enrollment
- How to review current benefit elections
- How to change current benefit elections
- How to enroll in new benefits

# **Open Enrollment**

Log in to Workday and select the "Open Enrollment" notification under Awaiting action (or tap your inbox)

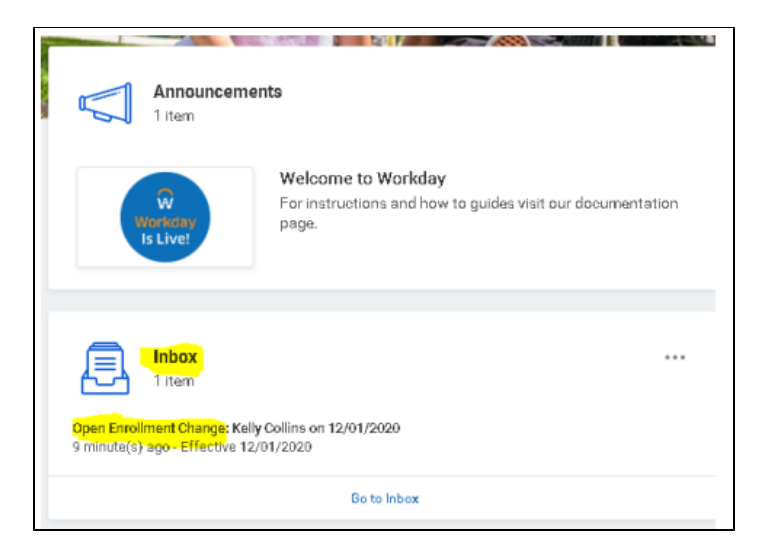

Click on the orange Let's Get Started button

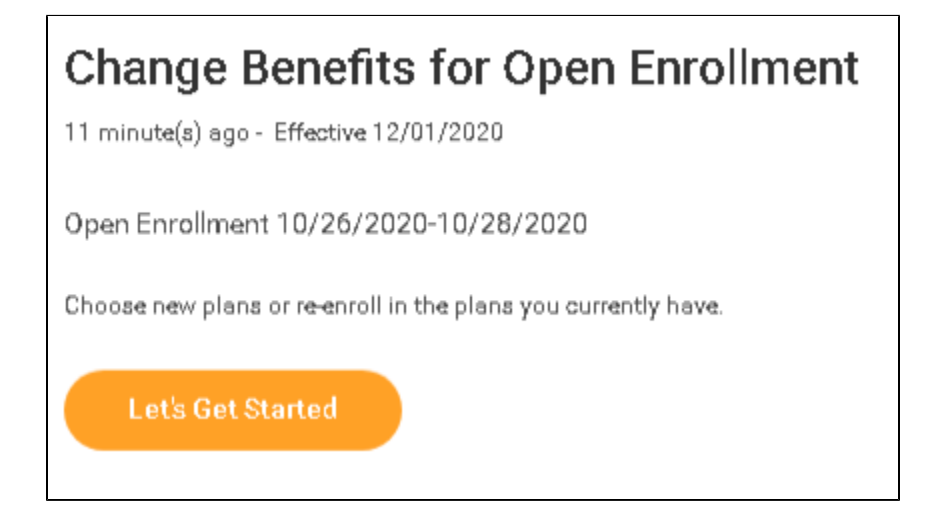

Answer the Health Information question and select the orange "Continue" button at the bottom of the page.

| alth Information                                  |                                                |
|---------------------------------------------------|------------------------------------------------|
| Fobacco Use                                       |                                                |
| Question Has any adult (19 and older) person to l | be insured used tobacco in the last 12 months? |
| Answer * 🔿 Yes                                    |                                                |
| O No                                              |                                                |
|                                                   |                                                |

Г

The following information will now show. Select the orange "Continue" button located at the bottom of the page to continue. The Open Enrollment page will now be displayed.

| Information Updated                                                                                 |
|----------------------------------------------------------------------------------------------------|
| Thanks for updating your information.                                                               |
| Next up, you'll confirm benefits you'd like to keep the same, or add any changes you'd like to make |
|                                                                                                    |
|                                                                                                    |
|                                                                                                    |
|                                                                                                    |
|                                                                                                    |
| Continue Cancel                                                                                     |

### How to review current benefit elections

Any benefit that has "Manage" under it, identifies your current benefit elections. You can also see the coverage level and the bi-weekly deduction. The total bi-weekly contributions are shown in the top left corner of the page.

| Open Enrollment                                             |                                                  | 檀                                                |
|-------------------------------------------------------------|--------------------------------------------------|--------------------------------------------------|
| Projected Total Cost Per Paycheck<br>\$169.33               |                                                  |                                                  |
|                                                             |                                                  |                                                  |
| Health Care and Accounts                                    |                                                  |                                                  |
| Medical Florida Blue HDHP BlueOptions                       | Dental<br>MetLife Dental DPO Basic               | Vision<br>EyeMed Vision Care VIS                 |
| Cost per paycheck 5101.04<br>Coverage Employee + Child/ven) | Cost per paycheck Body<br>Coverage Employee Dely | Cost per paycheck Peckuded Coverage Employee Day |
| Dependents 2                                                | Manage                                           | Manage                                           |
| Manage                                                      |                                                  |                                                  |
| Health Savings Account<br>Health Equity                     | Healthcare FSA<br>Waived                         | Dependent Care FSA<br>Waived                     |
| Contribution per State and paycheck                         | Enrol                                            | Enroll                                           |
| Manage                                                      |                                                  |                                                  |

Note: Healthcare FSA and Dependent Care FSA will not display current elections because they need to be reelected each year. To see your current FSA election(s), view your benefits on your worker profile.

# How to change current benefit elections

Click on "Manage" for the benefit you would like to change

| ealth Care and Accounts              |                          |  |
|--------------------------------------|--------------------------|--|
| Medical<br>Florida Blue HMO BlueCare |                          |  |
| Cost per paycheck                    | \$61.76<br>Employee Only |  |
| Coverage                             | Employee Only<br>Manage  |  |

The next screen will show you the available options for that benefit. Click on the "Select" check box of the coverage required. Click on the orange "Confirm and Continue" button shown at the bottom of the page.

| anax a plan of mane to option             | con musical. The displayed uper or maneu profile ecolifies of |
|-------------------------------------------|---------------------------------------------------------------|
| litems                                    |                                                               |
| *Selection                                | Benefit Plan                                                  |
| <ul><li>Select</li><li>Waive</li></ul>    | Florida Blue HDHP BlueOptions                                 |
| <ul> <li>Select</li> <li>Waive</li> </ul> | Florida Blue HMO BlueCare                                     |
| <ul><li>Select</li><li>Waive</li></ul>    | Florida Blue PPO BlueOptions                                  |

If you would like to add dependents to your coverage, you can do so by selecting the "Add New Dependents" button and follow the on screen instructions.

If you would like to remove dependents from your coverage, uncheck the dependents you would like to remove.

| <u>\dd</u>                                                               | Remove                                                                 |              |
|--------------------------------------------------------------------------|------------------------------------------------------------------------|--------------|
| Γ                                                                        | Dependents                                                             |              |
| Dependents                                                               | Add a new dependent or select an existing dependent from the list belo | SWL.         |
|                                                                          | Coverage * Employee + Child(ren)                                       |              |
| Add a new dependent or select an existing dependent from the list below. | Plan cost per paycheck \$101.04                                        |              |
|                                                                          | Add New Dependent                                                      |              |
| Coverage * Employee Only                                                 | 2 items                                                                |              |
| Plan.cost.per.pavcheck \$54.73                                           | Select Dependent                                                       | Relationship |
|                                                                          |                                                                        | Child        |
| Add New Dependent                                                        |                                                                        | Child        |
|                                                                          |                                                                        |              |
| Once complete, select the orange "Save" button at the bo<br>Save Cancel  | ottom of the page                                                      |              |

Your new 2024 coverage will now be displayed

| Health Care and Accounts                 |                       |
|------------------------------------------|-----------------------|
| Medical<br>Florida Blue HDHP BlueOptions |                       |
| Cost per paycheck                        | <mark>\$97.24</mark>  |
| Coverage                                 | Employee + Child(ren) |
| Dependents                               | <u>•</u>              |
| Manage                                   |                       |

# How to enroll in new benefits

Any benefit that has "Enroll" under it, identifies the benefits that you are not currently enrolled in. If you would like to enroll in additional benefits, select the "Enroll" button under the required benefit.

| $\bigcirc$ | Healthcare FSA<br>Waived             |
|------------|--------------------------------------|
|            | Enroll                               |
|            |                                      |
| $\bigcirc$ | Supplemental Life and AD&D<br>Waived |
|            | Enroll                               |
|            |                                      |

Make sure you change from "Waive" to "Select". Once selected click on the Orange "Confirm and Continue" button at the bottom of the page

| elect a plan or Wa | ive to opt out of S | upplemental L | fe and AD&D. |  |
|--------------------|---------------------|---------------|--------------|--|
| item               |                     |               |              |  |
| *Selection         |                     |               |              |  |
| Select             |                     |               |              |  |
| 🔘 Waive            |                     |               |              |  |
| 4                  |                     |               |              |  |

| Plans Av         | /ailable                 |                         |
|------------------|--------------------------|-------------------------|
| Select a plan or | Waive to opt out of Supp | lemental Life and AD&D. |
| 1 item           |                          |                         |
| *Selection       |                          |                         |
| O Select         |                          |                         |
| 4                |                          |                         |

Select the coverage level desired (note: some will only have one option), and enter any other information required. Once complete, click on the orange "Save" button at the bottom of the page.

| Coverage               |    |
|------------------------|----|
| Calculated Coverage    |    |
| Coverage *             | := |
| Plan cost per paycheck |    |
|                        |    |

If you have enrolled in a CDHP insurance plan, you will get a notice to enroll in the health savings account (HSA). If you would like to make employee contributions into the plan, you can do so, or you can choose to only receive the University contribution.

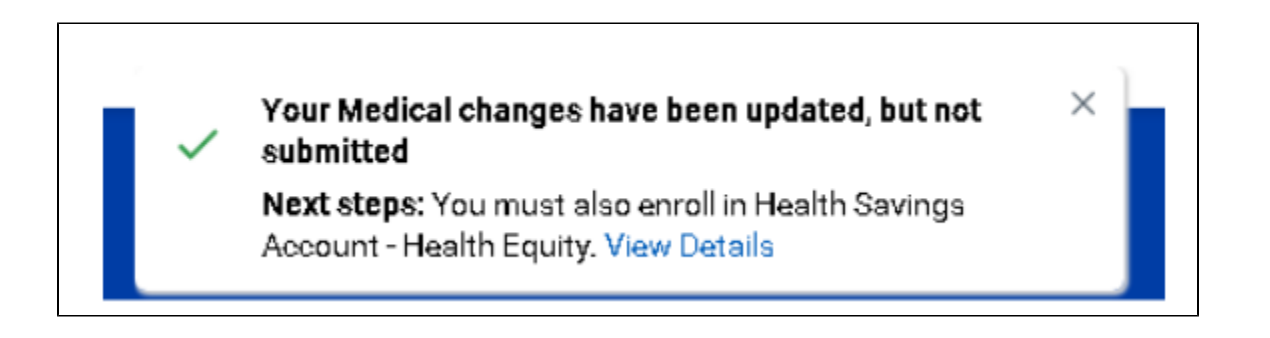

Maximum contributions for 2024 are \$4,150 for employee only coverage and \$8,300 for plans with employee and dependents and/or spouse coverage.

Once you have reviewed all your benefits and made any required changes, select the orange "Review and Sign" button at the bottom of the page.

| Review and Sign | Save for Later |
|-----------------|----------------|
|-----------------|----------------|

Review the summary page,

Scroll all the way to the bottom of the page and select the "I Accept" check box,

Select "Submit".

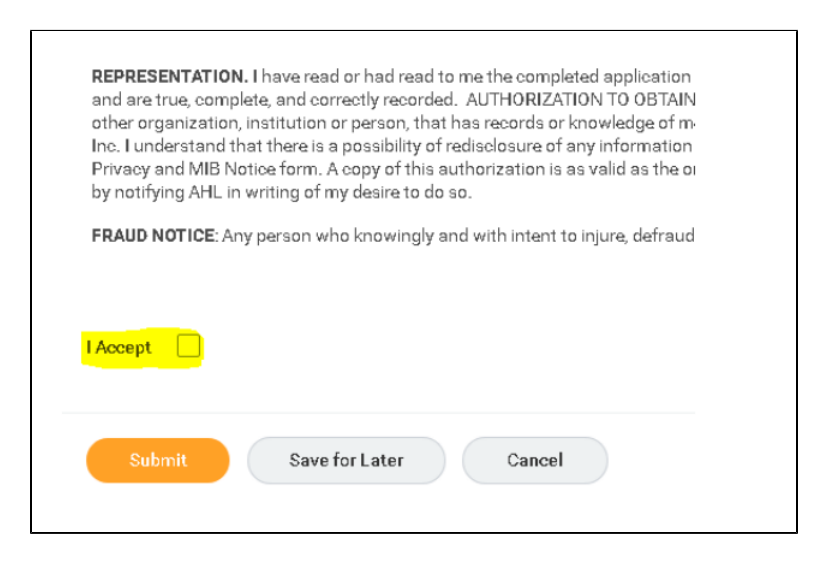

The following confirmation page will show

| Submitted                    |            |
|------------------------------|------------|
| Success, You're E            | inrolled   |
| Important Dates:             |            |
| Benefits go into effect      | 12/01/2020 |
| Final day to update benefits | 10/28/2020 |
| View 2020 Benefits State     | ement      |

Click the orange "Done" button at the bottom of the page. You will now be taken back to the Workday home screen.

If you selected any of the Unum supplemental life policies, you may receive a statement of health required email in your Workday inbox. Please click on the "Complete Unum Statement of Health" link and follow the online process. This MUST be completed by due date (12/09/2023).

| I 🖶 🔅 🖓         |
|-----------------|
|                 |
|                 |
|                 |
|                 |
|                 |
|                 |
| ny coverage and |
|                 |
|                 |
|                 |

Copyright ©Lynn University. All rights reserved.